## Building a customised Linux kernel for the RPI

A customised Linux kernel can be built with just the functionality really needed and without all the unnecessary stuff such as a windowed OS, audio, video etc etc.

A really simple tool that allows you to define and create a customised kernel is buildroot. Buildroot is a set of Makefiles and configurations together with a number of predefined system configs, for example Beagleboard configs, RPI etc etc.

- 1) To use buildroot and create a build directory suitable for multiple board types you will need to install buildroot and then:
- 2) cd to the buildroot directory
- 3) create the sub directories for the boards you wish to configure, eg mkdir RPI3
- 4) cd to the created directory and configure the ../Makefile and create the new .config for the target board with something like the following for the RPI3-64:
- 5) make -C ../buildroot O=\$(pwd) raspberrypi3-64\_defconfig
- 6) Customise the configuration with *make menuconfig (make xconfig*, your choice).
- 7) Select the 'system configuration' option and change:
  - 1) System hostname & system banner
  - 2) Root password and whether to allow root logins.
  - 3) Paths to user table, root file system overlays, post build and post image scripts
- 8) In target packages, enable show packages provided by *Busybox*
- 9) in target packages → Hardware Handling → Firmware enable *B43 firmware*, *Broadcom bcm43xxx*, *rpi-bt-firmware*, *rpi-firmware*, *rpi-wifi-firmware*
- 10) in target packages  $\rightarrow$  Hardware Handling enable *i*2*c*-*tools* and *spi-tools*
- 11) in target packages  $\rightarrow$  Networking applications enable *dropbear* and *tinyhttpd*, *wireless tools*, *wpa-supplicant* and enable *nl80211 support*.
- 12) Create a directory inside *buildroot/board* in which create the kernel-patch, rootf-overlay, users directories.
- 13) In the users directory create your space delimited users file containing things like:

ptr -1 PTR -1 != printer /home/PTR /bin/sh users, operator printer account

andrew -1 users -1 = PASSWORD /home/andrew /bin/sh users, sudoers Andrew account

14) In the rootfs-overlay directory create the /etc, /var, /usr directories.

- 15) In the /etc directory create the modules.conf file and wpa\_supplicant.conf file. Modules.conf will list the modules to be loaded at startup time. Wpa\_supplicant contains the wireless network ssid, psk info to connect to your home wifi.
- 16) In /etc create the init.d directory create a file to parse modules.conf and load the modules. I use the following:

```
This script loads up a list of drivers at system boot time.
9 # lines beginning with # should be discarded
0 #
1 #
3 CONF="/etc/modules.conf"
4 if ! [ -f $CONF ] # file does not exist
 then
          echo 'file does not exist';
          exit 0;
 fi
 while read f
 do
3 LEN=$(echo -n $f | wc -m )
4 # LEN is th length of the string, dump any 1 char or less
 if [ $LEN -gt "2" ] ; then
            grep "#" > /dev/null 2>&1
 echo $f | grep "#"
if [ "$?" -eq "1"
 if [ "$?" -eq "1" ] ; then
# now modprobe the line read to load the driver
          modprobe -s -v $f
 done < $CONF</pre>
```

Illustration 1: S00modules script to load modules at startup

- 17) Create the /var/www directory and put any html pages in there.
- 18) Make sure that your post-image and post-build scripts as well as the genimage script are all in the RPI3 directory
- 19) Then *make all* this takes a long time and will create the target file system and boot images.
- 20) To put the boot image to a SD card use something like the following: *sudo dd if=images/sdcard.img of=/dev/sdh* ; *sync* ; *sync*

- *21)* Put the cd card in the RPI and boot. The console messages should tell you more or less what's going on. Once booted, use a few standard commands to see how it all went eg:
  - 1) ls / to see if the /home directory has been created. This indicates that the users file was processed. Ls /home lists the users that have home directories created.
  - 2) Cat /etc/passwd lists the users, again to see if they have been created
  - *3)* Ismod to see if the modules listed in modules.conf have been loaded
  - 4) if config to see if the wireless network is up and running
  - 5) ps -e to see if dropbox and tinyhttpd are running
  - *6)* browse to the address given in ifconfig to see if the index.html page is displayed
  - *7*) ssh to one of the accounts created
  - 8) etc